# Quick Start Guide **Reading Physician**

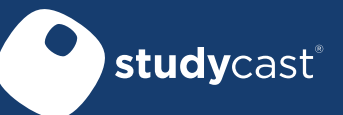

## ) Log In

Go to http://www.corestudycast.com/.

Click Client Login in the top right.

The first time you log in, you will be required to change your password and acknowledge the HIPAA policy.

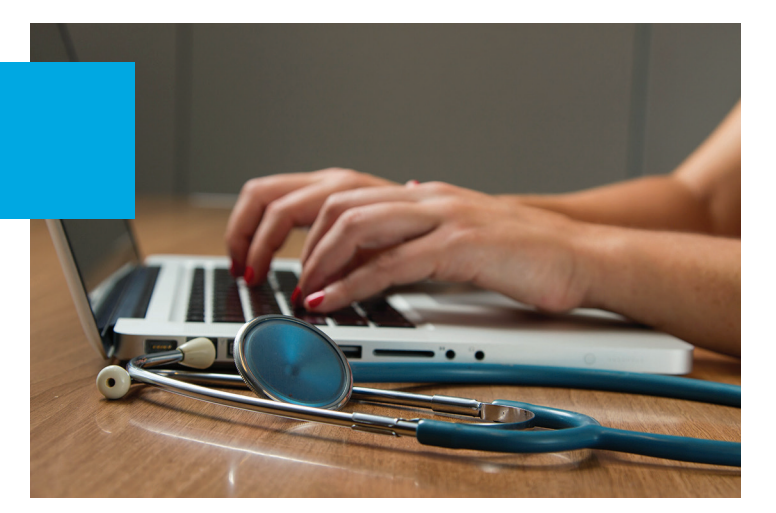

## **Studies Page**

Each time you log in, the Studies page is displayed. This page lists all studies you are authorized to view. As a reading physician, you can view studies that are Preliminary or Final and that are assigned to your reading group.

|                  |              |                            |             | * *         | Q Search ▼          | : studycasť   | Select criteria |
|------------------|--------------|----------------------------|-------------|-------------|---------------------|---------------|-----------------|
| Pa               | DOB          | Patient Name               | Status      | Study Type  | Date of Service     | Study ID 🗢    |                 |
| 3 MHRC-040       | 1963-11-13   | 🛉 Zimmerman, Scott         | Preliminary | Echo        | 2021-04-06 08:58:44 | 11298946      | 60              |
| 9 MHRC-040       | 1948-02-09   | 🛊 Fiore, Cynthia           | Preliminary | Echo        | 2021-04-06 11:49:17 | 11298943      | 56              |
| 4 MHRC-040       | 1958-09-24   | 🛊 Carter, Alicia           | Final       | Stress Echo | 2021-04-06 10:50:56 | 11298940      | 45              |
| 6 MHRC-040 -     | 1941-12-06   | 🛊 Lee, Harrison            | Final       | Echo        | 2021-04-06 09:54:41 | 11298938      | 67              |
| •                |              |                            |             |             |                     |               |                 |
| - 300 of 1,000 🔛 | View 201 - 3 | ₩ 📢 Page 3 of 10 🕨 Ħ 100 🗸 |             |             | <b>C</b> Refresh    | y 🖹 Save list | New Stuc        |

To add, remove, or reorder the columns on the Studies page, click the Grid Setup button in the bottom right.

#### Studies are color coded by status

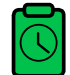

**Preliminary** Ready for the reading physician to review.

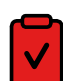

**Final** Approved by the reading physician, and the final report has been generated.

#### The Study ID column displays three clickable icons

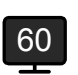

Lists the number of images in the study. Click to view the images.

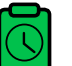

Click to open the worksheet.

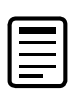

Click to view the report (Icon only appears if a report has been created).

**Tip** If you can't find an exam, talk with the technologist to make sure it's been uploaded, has a status of Preliminary, and has been assigned to your reading group

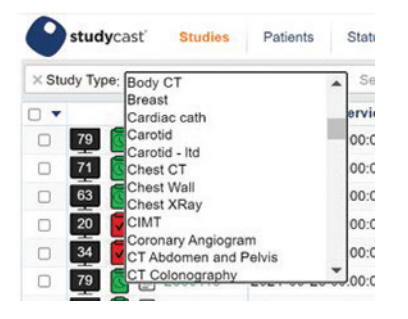

#### To filter the list of studies

- 1. Click Select Criteria and select an item from the list.
- 2. Enter the requested information.
- 3. Click the Search button.

To clear all search criteria and return to the complete list of studies, open the drop-down menu on the **Search** button and select **Reset**.

### Complete the Worksheet and Generate the Final Report

Change observations as needed.

To generate findings statements, click the Generate All Findings button.

Click the Generate Conclusions button to generate conclusions based on observations.

To edit findings or conclusions statements, click the text and begin typing.

To enter a new statement, click the dots (...) and begin typing.

To view the report, click Report in the top left or Preview Report in the bottom right.

To approve the study, click either Approve or Approve & Next. If a signature image has been uploaded for you, it will be included in the final report. To upload a signature image, contact your admin.

Access the Studycast system from any Internet-connected device. For more information, click Help on any page, view the Tutorial Videos, or contact Support.

Phone 866.209.3393 x3 Email support@corestudycast.com

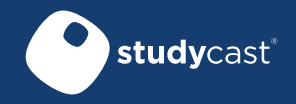

www.corestudycast.com

Copyright © 2022 Core Sound Imaging, Inc. LBL-72-03-208-B Effective 02/27/22